# PANDUAN PROGRAM GURU PRAKTIK BAIK

# Untuk Dosen dan Guru Pamong

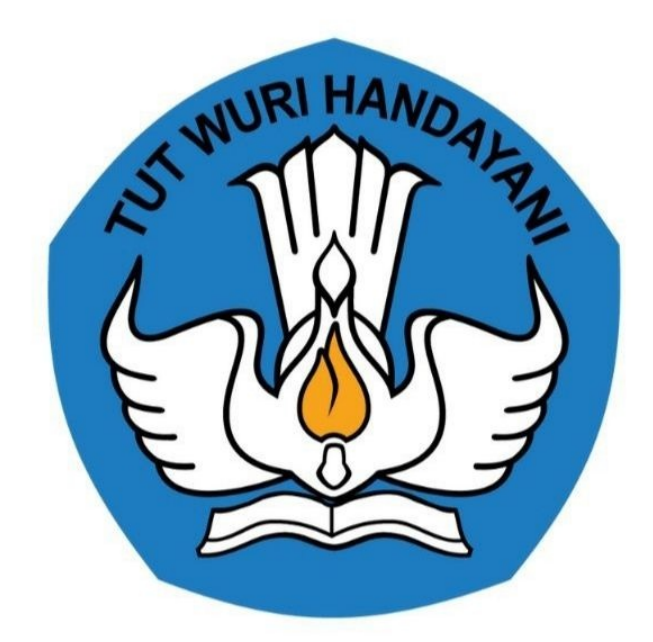

# Kementerian Pendidikan dan Kebudayaan 2020

http://praktik-baik.ppg.kemdikbud.go.id/

# **Table of Contents**

## Daftar Isi

| Introduction                                           | 1.1   |
|--------------------------------------------------------|-------|
| Pengantar                                              | 1.2   |
| Flowchart/DIagram Alir Aplikasi                        | 1.3   |
| Cara Akses dan Login Guru Praktik Baik                 | 1.4   |
| Cara Akses Guru Praktik Baik melalui SIM eLearning PPG | 1.4.1 |
| Akses Guru Praktik Baik melalui Laman Portal           | 1.4.2 |
| Cara Mereview / Mengkurasi dan Publikasi Konten Kelas  | 1.4.3 |
| Cara Edit Konten oleh Dosen dan Guru Pamong            | 1.4.4 |

# Panduan Learndash GPB untuk Dosen dan Guru Pamong

## 1. Pengantar

Guru Praktik Baik merupakan media kolaborasi untuk berbagi ide dan praktik baik melalui penulisan konten Rencana Pelaksanaan Pembelajaran (RPP) dan media pembelajaran lainnya. Melalui media Guru Praktik Baik ini diharapkan dapat memberikan pembekalan pada guru untuk mampu menuliskan praktik baik pembelajaran yang sudah terbukti efektif dan berhasil diimplementasikan, karena dengan menulis merupakan salah satu cara yang efektif untuk berbagi pengalaman dan inspirasi dengan sesama rekan guru. Dengan kemampuan menuliskan praktik baik pembelajaran, diharapkan semakin banyak guru yang berbagi, semakin banyak guru yang mencoba praktik baik, semakin banyak guru yang berhasil, dan semakin banyak murid yang belajar dengan lebih baik.

Untuk memastikan proses penyusunan pembelajaran yang berkualitas, pada Guru Praktik Baik ini juga dilengkapi dengan media interaksi berupa konten video dan media pembelajaran lainnya.

# 1.1. Diagram Alur Aplikasi

Berikut adalah diagram alur dari aplikasi Guru Praktik Baik bagi dosen dan guru pamong :

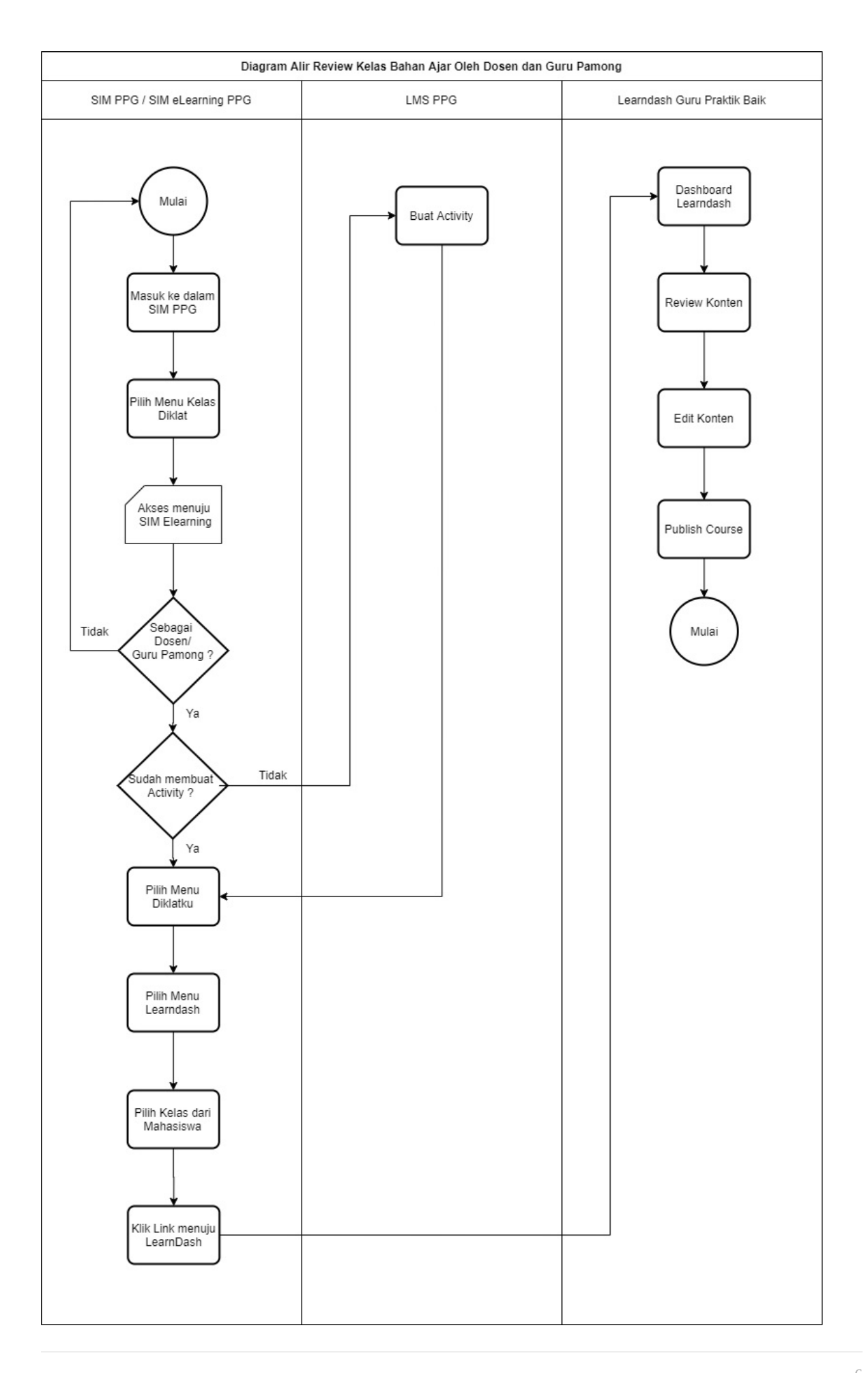

# 2. Akses Kelas Praktik Baik Peserta PPG

Konten dari kelas yang telah dibuat oleh peserta PPG belum bisa diterbitkan selama belum diterbitkan oleh Dosen dan Guru Pamong. Untuk dapat mereview dan menerbitkan konten dari kelas yang dibuat peserta PPG, Dosen dan Guru Pamong perlu mengakses kelas praktik baik peserta PPG dengan cara sesuai yang akan dijelaskan pada panduan berikut ini.

# 2.1. Akses Kelas Praktik Baik dari Peserta PPG melalui SIM eLearning

Untuk dapat mengakses kelas praktik baik dari peserta PPG salah satu cara yang dapat digunakan adalah mengakses melalui SIM eLearning. Berikut adalah langkah yang harus dilakukan untuk dapat mengakses kelas praktik baik melalui SIM eLearning.

1. Masuk kedalam SIM PPG dengan cara membuka alamat https://ppg.kemdikbud.go.id/

| Pendidikan<br>Profesi Guru                                                                                                    |                                                                                                    |                                                                                                    |                                                                                                    |
|----------------------------------------------------------------------------------------------------|----------------------------------------------------------------------------------------------------|----------------------------------------------------------------------------------------------------|----------------------------------------------------------------------------------------------------|
| BERANDA PPG DALAM JABATAN PPG PRAJABATAN                                                                                                    | I TAUTAN UNDUR                                                                                                   | HAN INFOLPTK LOGIN                                                                                                    |                                                                                                    |
| Perubahan Perguruan Tinggi Pelaksa<br>Dajab Angkatan IV<br>© RABU, 2 507704057 Isoo Isud<br>Dikamakan admya kendal skrist maka ada perubahan perguru<br>Dalam Jabatan angkatan /V sebaga berkist. Bortorograp belgar Se<br>Negeri mando dipadahan ke Universita bengi Semang Rom<br>Universita update melakui taman segur kendikbud go di mulai kares | ana PPG<br>ni budaya dari Universitas<br>songan belajar PGSO dari<br>ni agar peseta melihat<br>s. 3 September LJ | Pelaksanaan PPG Dalam Jabatan<br>Angkatan IV Tahun 2020<br>© JUMAT: 21 AGUSTUS 2020 14:27<br>Konfirmasi Kesediaan Calon Peserta<br>PPG Prajabatan Bidang Sudi RSD<br>© MAME: 13 AGUSTUS 2020 108:53 | A/ has how to a low a low and a low       A/ has how to a low a low       A/ has how to a low       A/ has how to low |
| Perubahan Jadwal PPG Prajabatan Bidang Studi PGSD<br>• RAUL 14 AUGUTUR 2020 I 1805<br>Informasi Pelakasanan PPG Dajab Tahun 2020<br>• RAUL 4 AUGUTUR 2020 I 1220                                                                                                    | Penetapan Calon Ma<br>Diri PPG Dalam Jaba<br>© RABU, 22 JULI 2020 I<br>Pelaksanaan PPG Da                        | ahasiswa Angkatan 1 dan Mekanisme Lapor<br>Itan<br>12216<br>alam Jabatan Tahun 2020                                                                                                    | Info PPC Daljab PENGUMUMAN Konfirmasi Kesediaan Calon Peserta                                                                                                    |
| Perubahan Jadiwal PPG Dajabi Tahun 2020<br>© StLAAk as Juli 2000 1959<br>Penetapan Calon Mahasizwa Angkatan 1 dan Mekanisme Lapor<br>Dir IPGG Dalam Jabatan<br>© RAWL za Juli 2020 1230                                                                                                    | JUMAT, 10 JULI 2020     Info Grafis PPG Dala     JUMAT, 26 JUNI 2020                                             | n Jabatan Tahun 2020<br>D I 1747                                                                                                    | PPG Prajebatan Bidang Studi PGSD<br>Informasi Pelakanaan PPG Dalam<br>Jabatan Tahun 2020<br>Penchahan Jakasa Pelakananan PPG                                                                                                    |
| Pelaksanaan PPG Dalam Jabatan Tahun 2020<br>© JUMAT 30: JUL 2020 Essis<br>Info Grafis PPG Dalam Jabatan Tahun 2020<br>© JUMAT 20 JUli 2020 I ya 7                                                                                                    |                                                                                                    |                                                                                                    | Prajabatan Bidang Studi PGSD                                                                                                    |
| Habil Pelaksanaan Penyegaran dan Asemen Calion Dosen dan<br>Guru Pamining PRG Paylabatan Bidang Studi PGSD<br>● Razu 1, 2 Adri tasigi PRG Paylabatan Bidang Studi PGSD<br>Informaa Pedaksanaan PFG Datam Jabatan Tahun 2020<br>● Studiek di Adri asola 10 ag                                                                                          |                                                                                                    |                                                                                                    |                                                                                                    |

2. Klik pada menu Login

| Profesi Guru                                                                                                    |                                                                                                    |                                                                                                    |                                                                                                    |
|----------------------------------------------------------------------------------------------------|----------------------------------------------------------------------------------------------------|----------------------------------------------------------------------------------------------------|----------------------------------------------------------------------------------------------------|
| BERANDA PPG DALAM JABATAN PPG PRAJABATAN TA                                                                                                    | UTAN UNDUH                                                                                                    | HAN INFOLPTK LOGIN                                                                                                    |                                                                                                    |
| Perubahan Perguruan Tinggi Pelaksana P<br>Daljab Angkatan IV<br>@Reau. 1257/TEMER 2001 Isual<br>Dikerendan adamp kendal berina maka dai perubahan perguruan tingg<br>haban sahatan angkatan ir sebagai berina. Rombongan belari seri buday<br>Negari manado dipinatikan ke Universitas Negari Semanang Rombongan te<br>Universitas Negari manado dipinah ke Units din UNI-brombon agar<br>informas update melalui laman sergurikemdikbud goi dinulai Kams. 3 Septi                                                                                                    | pi pelaksana PPG<br>a dari Universitas<br>belajar PGSD dari<br>peserta melihat<br>ember [.]                                                          | Pelakcanaan PPG Dalam Jabatan<br>Angkatan IV Tahun 2020<br>© JURAT: 22 AGUSTUS 2020   14:27<br>Konfernas Kersetiaan Calon Peserta<br>PPGP Prajabat Keng Studi PGSD<br>© KARS: 13 AGUSTUS 2020   08:33 | The second second seco |
| Perubahan Jadwai PCG Prajabatan Bidang Studi POSD Perubahan Jadwai PCG Dajab Tahun 2020 Perubahan Jadwai PCG Dajab Tahun 2020 Perubahan Jadwai PCG Dajab Tahun 2020 Perubahan Jadwai PCG Dajab Tahun 2020 Perubahan Jadwai Mahaisawa Anglatan 1 dan Mekanisme Lapor Diri PCG Dajab Tabatan Tahun 2020 Perubahan Jadwai Dalam Jabatan Tahun 2020 Perubahan Jadwai Dalam Jabatan Tahun 2020 Perubahan Jadwai Dalam Jabatan Tahun 2020 Perubahan Jadwai Dalam Jabatan Tahun 2020 Perubahan Jadwai Dalam Jabatan Tahun 2020 Perubahan Jadwai Dalam Jabatan Tahun 2020 Perubahan Jadwai Dalam Jabatan Tahun 2020 Perubahan Jadwai Dalam Jabatan Tahun 2020 Perubahan Jadwai Dalam Jabatan Tahun 2020 Perubahan Jadwai Dalam Jabatan Tahun 2020 Perubahan Jadwai Dalam Jabatan Tahun 2020 Perubahan Jabatan Dalam Jabatan Tahun 2020 Perubahan Jabatan Dalam Jabatan Tahun 2020 Perubahan Jadwai Dalam Jabatan Tahun 2020 Perubahan Jabatan Dalam Jabatan Tahun 2020 Perubahan Jabatan Jabat | enetapan Calon Ma<br>n PPG Dalam Jaba<br>RABU 22 JULI 2020 I<br>Ialksanaan PPG Du<br>JUMAT, 10 JULI 2020<br>O Grafis PPG Dala<br>JUMAT, 20 JUNI 2021 | ahasiswa Angkatan 1 dan Mekanisme Lapor<br>tan<br>2230<br>1830<br>1830<br>1830<br>1837<br>1837<br>1837                                                                                                | Info PPC Daljab<br>PENGUMUMAN<br>Kroffmasi Kesetiaa Calon Peserta<br>PPC Prajabatan Bidang Studi PCSD<br>Informasi Petaksanaan PPC Dalam<br>Jabatan Tahun 2020<br>Pengabatan Bidang Studi PCSD<br>+                                                                                                    |

3. Login menggunakan alamat surel dan kata sandi dari akun SIMPKB Anda

| Pendidikan<br>Profesi Guru<br>(PCG)       Masukan Surei dan Kata Sandi Anda untuk<br>uselupitakan barpadikan<br>ting pendidikan ting<br>pendidikan program pendidikan<br>penera daki dengan<br>penera daki dengan<br>penera daki |  |
|----------------------------------------------------------------------------------------------------|--|
|----------------------------------------------------------------------------------------------------|--|

- 4. Apabila alamat surel dan kata sandi yang dimasukkan sesuai, maka Anda akan diarahkan menuju laman Beranda SIM PPG.
  - SIMPKB PPG ŧ. Berand Fitur Anda PPG Dalam Jabatan PPG Dalam Jabatan PPG Pra Jabatan 22 2 2 .... 🚨 🛛 Biodata Diri Kelas Latihan Mandiri I Lain - lain Pengelolaan Kelas Diklat Program PPG Dalam Jabatan Daftar Mahasiswa dalam Program PPG Dalam Jabatan .... Program Lain Pengelolaan Dosen Pengelolaan Guru Pamong Program PPG  $\square$ Ę 22 2 Kelas Diklat Admin Daljab LPTK Kelola Admin Daljat Daftar data Admin PPG LPTK Dalam Jabatan SIM Ele abatar Daftar n LPTK PPG Pra Jabatan 1 1 ... ...
- 5. Klik pada menu Kelas Diklat

6. Anda akan diarahkan menuju laman Beranda SIM eLearning

|                                       | ≡ Beranda                                                                                                    | ٩ |
|---------------------------------------|----------------------------------------------------------------------------------------------------|---|
| Instansi<br>Universitas Negeri Malang | Program ELearning PPG<br>Program Elearning PPG merupakan program untuk mengelola kelas diklat. Klik tombol di bawah ini untuk<br>menampilkan pilihan LPTK Anda. |   |
| Beranda                               |                                                                                                    |   |
| 🖳 Diklatku                            |                                                                                                    |   |
| 🕰 Praktik Balk                        |                                                                                                    |   |
|                                       |                                                                                                    |   |
|                                       |                                                                                                    |   |
|                                       |                                                                                                    |   |
|                                       |                                                                                                    |   |
|                                       |                                                                                                    |   |
|                                       |                                                                                                    |   |
|                                       |                                                                                                    |   |
|                                       |                                                                                                    |   |
| Halaman SIM PPG                       |                                                                                                    |   |

#### 7. Klik pada menu **Praktik Baik**

| Instansi<br>Universitas Regeri Malang | ≡ Beranda                                                                                                    | Q     |
|---------------------------------------|----------------------------------------------------------------------------------------------------|-------|
|                                       | Program ELearning PPG         Program Elearning PPG merupakan program untuk mengelola kelas diklat. Klik tombol di bawah ini untuk menampilkan pilihan LPTK Anda.         Image: UNIVERSITA's NEGERI MALAND |       |
| Beranda                               |                                                                                                    |       |
| 🕮 Diklatiku                           |                                                                                                    |       |
| Pridik Bak                            |                                                                                                    |       |
| Halaman SIM PPG                       |                                                                                                    |       |
|                                       |                                                                                                    | ©2020 |

#### 8. Anda akan diarahkan menuju laman Daftar Kelas dari Peserta yang diampu oleh dosen atau guru pamong

|                                       | =                         |                                                                                                    |                   |   | 2     |
|---------------------------------------|---------------------------|----------------------------------------------------------------------------------------------------|-------------------|---|-------|
|                                       | Diklat PPG Daljab Tahap 1 |                                                                                                    |                   |   | ^     |
| Instansi<br>Universitas Negeri Malang |                           |                                                                                                    |                   |   |       |
| Beranda<br>Al Diklatku                | Nama<br>Siswa 2           | Kelas PPG<br>115 - 157 - Bahasa Inggris 1 (F2)<br>Kelas Pertil Balk<br>1 - 115 - 157 - Bahasa Inggris 1 (F2) - 1  | Status<br>draft   | 6 |       |
| 🕮 Praktik Baik                        | Nama<br>Siswa 3           | Kelas PPG<br>115 - 157 - Bahasa Inggris 1 (F2)<br>Kelas Praktik Baik<br>1 - 115 - 157 - Bahasa Inggris 1 (F2) - 1 | Status<br>publish | 8 |       |
|                                       | Nama<br>Siswa 4           | Kelas PPG<br>115 - 157 - Bahasa Inggris 1 (F2)<br>Kelas Praktik Baik<br>1 - 115 - 157 - Bahasa Inggris 1 (F2) - 1 | Status<br>pending | 8 |       |
|                                       | Nama<br>Siswa 5           | Kelas PPG<br>115 - 157 - Bahasa Inggris 1 (F2)<br>Kelas Praktik Baik<br>1 - 115 - 157 - Bahasa Inggris 1 (F2) - 4 | Status<br>publish | 0 |       |
|                                       | Nama<br>Peserta 100       | Kelas PPG<br>115 - 157 - Bahasa Inggris 1 (F2)<br>Kelas Praktik Baik<br>Belum tersedia                            | Status            | 6 |       |
| 📮 Halaman SIM PPG                     | Nama<br>Peserta 101       | Kelas PPG<br>115 - 157 - Bahasa Inggris 1 (F2)<br>Kelas Praktik Baik<br>Boling Taradia                            | Status            | 0 |       |
|                                       |                           |                                                                                                    |                   |   | ©2020 |

- 0 = Diklat PPG Daljab Tahap 1 Instans Beranda Nama Siswa 2 Kelas PPG 115 - 157 - Bahasa Inggris 1 (F2) 0 draft Diklatku Kelas Praktik Baik 1 - 115 - 157 - Bahasa Inggris 1 (F2) - 1 Praktik Baik Nama Siswa 3 Kelas PPG 115 - 157 - Bahasa Inggris 1 (F2) Θ publish Kelas Praktik Balk 1 - 115 - 157 - Bahasa Inggris 1 (F2) - 1 Nama Siswa 4 <sup>Kelas PPG</sup> 115 - 157 - Bahasa Inggris 1 (F2) Θ Kelas Praktik Balk 1 - 115 - 157 - Bahasa Inggris 1 (F2) - 1 Nama Siswa 5 Kelas PPG 115 - 157 - Bahasa Inggris 1 (F2) Kelas Praktik Baik 1 - 115 - 157 - Bahasa Inggris 1 (F2) - 4 Kelas PPG 115 - 157 - Bahasa Inggris 1 (F2) Kelas Praktik Baik Belum tersedia Nama Peserta 100 0 Nama Peserta 101 Kelas PPG 115 - 157 - Bahasa Inggris 1 (F2) Halaman SIM PPG 0 ©2020
- 9. Klik pada tombol tautan untuk mengakses kelas praktik baik dari peserta PPG.

10. Anda akan diarahkan menuju kelas praktik baik dari peserta yang Anda pilih.

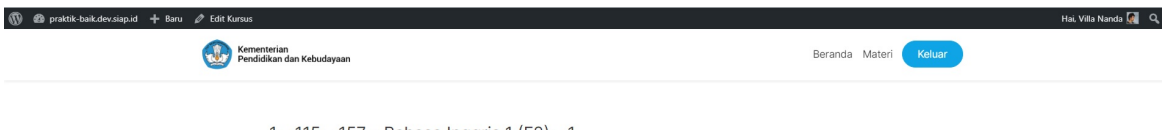

1 – 115 – 157 – Bahasa Inggris 1 (F2) – 1

Kursus Status: Belum Dimulai

Alam merupakan sumber belajar yang tidak akan pernah habis untuk digali. Keanekaragaman flora dan fauna dapat menjadi sumber inspirasi dalam menggambar. Selain flora dan fauna, benda-benda alam juga dapat dijadikan sumber inspirasi dalam menggambar. Burung merupakan salah satu fauna yang sering digambar dengan menggunakan berbagai macam teknik dan bahan. Burung Hong merupakan salah satu contoh fauna yang sering menjadi objek batik di pesisir pantai pulau Jawa. Motif burung Hong ini mendapat pengaruh dari China. Di bawah ini ada beberapa gambar burung yang sering digambar menjadi objek atau motif baik pada ukiran kayu maupun motif batik di atas kain. Perhatikan bebe

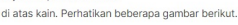

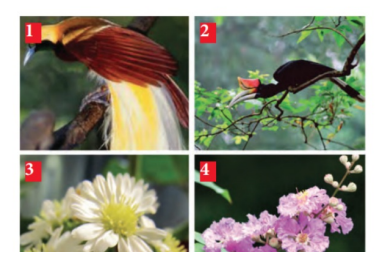

### 2.2. Akses Kelas Praktik Baik dari Peserta PPG melalui Portal Praktik Baik

Selain mengakses melalui SIM eLearning. Dosen dan Guru Pamong juga dapat mengakses langsung melalui laman portal praktik baik. Berikut ini adalah langkah-langkah untuk mengakses praktik baik melalui laman portal.

1. Kunjungi laman portal praktik baik dengan mengakses alamat http://praktik-baik.kemdikbud.go.id/

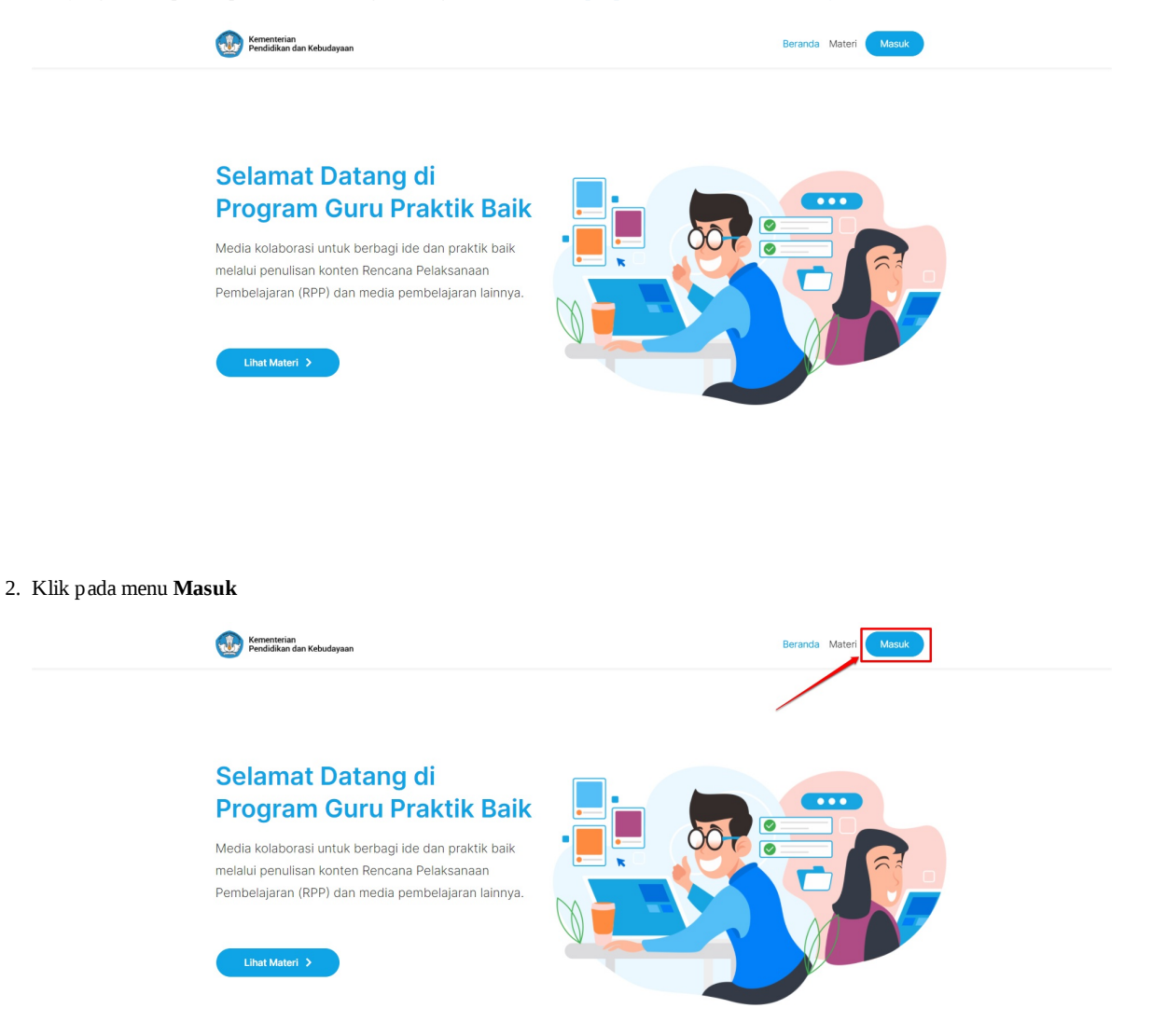

3. Login menggunakan alamat surel dan kata sandi dari akun SIMPKB Anda

| <b>Guru Praktik</b> Bak<br>Britagi kalabbarasi untuk<br>berbagi kada kalabbarasi untuk<br>melaki perulahan kanda<br>Remedajaran (RPP) dan me<br>perubelagaran kalonya. | IN CASUR<br>Subtan masukan Surel dan Kata Sandi Anda untuk<br>Belanat Suel<br>Subtan Surel<br>Subtan Surel<br>Subtan Surel<br>Subtan Surel<br>Subtan Surel<br>Subtan Surel<br>Subtan Subtan Subtan Surel dan Kata Sandi Anda untuk<br>Subtan Subtan Su |
|----------------------------------------------------------------------------------------------------|----------------------------------------------------------------------------------------------------|
|                                                                                                    |                                                                                                    |

- 4. Anda akan diarahkan menuju laman daftar kelas peserta.
- 5. Kik pada pilihan **Pratinjau**

| 🕼 🏦 praktik-baik.dev.    | siap.id 🕂 Baru View Kursus                                                              |                        |                                                  |                     | Hai, Villa Nanda 🚪 |
|--------------------------|-----------------------------------------------------------------------------------------|------------------------|--------------------------------------------------|---------------------|--------------------|
| 🙆 Dasbor                 | Kursus                                                                                  |                        |                                                  |                     |                    |
| C LearnDash LMS          | Semua Kursus                                                                            |                        |                                                  |                     |                    |
| Pelaiaran                | Semua (8)   Telah Terbit (3)   Draf (1)   Ditangguhkan (4)                              |                        |                                                  |                     | Call Kulsus        |
| Topik                    | Tindakan Massal 🗸 🛛 Terapkan Semua tanggal 👻 All Users 👻 All Grup 🗸                     | Reset Saring           |                                                  |                     | 8 item             |
| Kuis                     | Ubbul                                                                                   | Penulis                | Tanggal                                          | Penulis             |                    |
| Pertanyaan<br>Sertifikat | Guru Kelas TK I -112 – 020 – 1 – 43                                                     | Super Admin            | Telah Terbit<br>2020/09/29 pukul 11:03 am        | Super Admin         |                    |
| 😗 Media                  | 🗌 1 – 115 – 157 – Bahasa Inggris 1 (F2) – 4                                             | Siswa 5                | Telah Terbit<br>2020/09/28 pukul 1:56 pm         | Siswa 5             |                    |
| 📥 Profil                 | 1 – 115 – 180 – Matematika – 1 (F2) – 1 — Tertunda                                      | ADE FEBRINA<br>DWIYANI | Terakhir Diperbarui<br>2020/09/24 pukul 3:34 pm  | ADE FEBRINA DWIYANI |                    |
| Persempit menu           | 🗌 1 – 115 – 157 – Bahasa Inggris 1 (F2) – 1 — Tertunda                                  | siswa 2                | Terakhir Diperbarui<br>2020/09/24 pukul 3:14 pm  | siswa 2             |                    |
|                          | (tanpa judul)                                                                           | siswa 4                | Telah Terbit<br>2020/09/24 pukul 1:59 pm         | siswa 4             |                    |
|                          | 🗌 1 – 115 – 157 – Bahasa Inggris 1 – 2 — Tertunda                                       | siswa 2                | Terakhir Diperbarui<br>2020/09/24 pukul 9:44 am  | siswa 2             |                    |
|                          | 1 – 115 – 157 – Bahasa Inggris 1 – 1 — Tertunda                                         | siswa 3                | Terakhir Diperbarui<br>2020/09/23 pukul 11:41 pm | siswa 3             |                    |
|                          | 1 - 115 - 157 - Bahasa Inggris 1 (F2) - 1 — Draf Sunting   Edit Cepat Pratinjau Builder | siswa 3                | Terakhir Diperbarui<br>2020/09/23 pukul 10:53 pm | siswa 3             |                    |
|                          | Iubut                                                                                   | Penulis                | Tanggal                                          | Penulis             |                    |
|                          | Tindakan Massal 💙 🗌 Terapkan                                                            |                        |                                                  |                     | 8 item             |
|                          | Terima kasih telah berkarya dengan <u>WordPress</u>                                     |                        |                                                  |                     | Versi 5.5.1        |

6. Anda akan diarahkan menuju kelas praktik baik dari peserta yang Anda pilih.

#### 🔞 🕫 praktik-baik.dev.siap.id 🕂 Baru 🖉 Edit Kursus Kementerian Pendidikan dan Kebudayaan

#### Beranda Materi Keluar

Hai, Villa Nanda 🐖 🔍

1 – 115 – 157 – Bahasa Inggris 1 (F2) – 1

Kursus Status: Belum Dimulai

Alam merupakan sumber belajar yang tidak akan pernah habis untuk digali. Keanekaragaman flora dan fauna dapat menjadi sumber inspirasi dalam menggambar. Selain flora dan fauna, benda-benda alam juga dapat dijadikan sumber inspirasi dalam menggambar. Burung merupakan salah satu fauna yang sering digambar dengan menggunakan berbagai macam teknik dan bahan. Burung Hong merupakan salah satu contoh fauna yang sering menjadi objek batik di pesisir pantai pulau Jawa. Motif burung Hong ini mendapat pengaruh dari China. Di bawah ini ada beberapa gambar burung yang sering digambar menjadi objek atau motif baik pada ukiran kayu maupun motif batik di atas kain. Perhatikan beberapa gambar berikut.

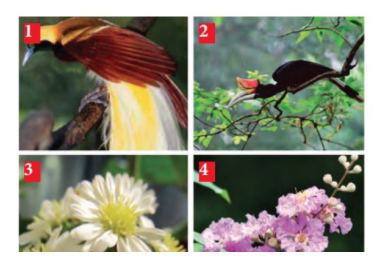

### 2.3. Mengulas / Mengkurasi dan Publikasi Konten Kelas Peserta PPG

Berikut adalah langkah-langkah untuk mengulas dan mengkurasi konten kelas peserta PPG oleh dosen dan guru pamong.

1. Login kedalam SIM eLearning.

| Intanal<br>Unversitas Negeri Materg | ≡ Beranda                                                                                                    | ٩ |
|-------------------------------------|----------------------------------------------------------------------------------------------------|---|
|                                     | Program Elearning PPG<br>Program Elearning PPG merupakan program untuk mengelola kelas diklat. Klik tombol di bawah ini untuk<br>menampilkan pilihan LPTK Anda. |   |
| Beranda                             |                                                                                                    |   |
| 🛥 Diklatku                          |                                                                                                    |   |
| 🔳 Praktik Baik                      |                                                                                                    |   |
| Halaman SIM PPG                     |                                                                                                    |   |

2. Pilih menu **Praktik Baik**.

|                                       | ≡ Beranda                                                                                                    | ٩     |
|---------------------------------------|----------------------------------------------------------------------------------------------------|-------|
| Instansi<br>Universitas Regeri Malang | Program ELearning PPG<br>Program Elearning PPG merupakan program untuk mengelola kelas diklat. Klik tombol di bawah ini untuk<br>menampilkan pilihan LPTK Anda. |       |
| Beranda                               |                                                                                                    |       |
| 🕰 Diklatku                            |                                                                                                    |       |
| 🗷 Praktik Baik                        |                                                                                                    |       |
|                                       |                                                                                                    |       |
|                                       |                                                                                                    |       |
|                                       |                                                                                                    |       |
|                                       |                                                                                                    |       |
| Halaman SIM PPG                       |                                                                                                    |       |
|                                       |                                                                                                    | ©2020 |

3. Anda akan diarahkan menuju laman daftar kelas praktik baik peserta yang diampu oleh dosen atau guru pamong.

|                                       | =                         |                                                                                                    |                   |   | 2 |
|---------------------------------------|---------------------------|----------------------------------------------------------------------------------------------------|-------------------|---|---|
|                                       | Diklat PPG Daljab Tahap 1 |                                                                                                    |                   |   | ^ |
| Instansi<br>Universitas Negeri Malang |                           |                                                                                                    |                   |   |   |
| Beranda<br>a: Diklatku                | Nama<br>Siswa 2           | Kelas PPG<br>115 - 157 - Bahasa Inggris 1 (F2)<br>Kelas Praktik Baik<br>1 - 115 - 157 - Bahasa Inggris 1 (F2) - 1 | Status<br>draft   | 0 |   |
| 🚉 Praktik Baik                        | Nama<br>Siswa 3           | Kelas PPG<br>115 - 157 - Bahasa Inggris 1 (F2)<br>Kelas Praktik Baik<br>1 - 115 - 157 - Bahasa Inggris 1 (F2) - 1 | Status<br>publish | 0 |   |
|                                       | Nama<br>Siswa 4           | Kelas PPG<br>115 - 157 - Bahasa Inggris 1 (F2)<br>Kelas Prattik Baik<br>1 - 115 - 157 - Bahasa Inggris 1 (F2) - 1 | Status<br>pending | 0 |   |
|                                       | Nama<br>Siswa 5           | Kelas PPG<br>115 - 157 - Bahasa Inggris 1 (F2)<br>Kelas Prattik Baik<br>1 - 115 - 157 - Bahasa Inggris 1 (F2) - 4 | Status<br>publish | 0 |   |
|                                       | Nama<br>Peserta 100       | Kelas PPG<br>115 - 157 - Bahasa Inggris 1 (F2)<br>Kelas Praktik Baik<br>Belum tersedia                            | Status            | 0 |   |
| Halaman SIM PPG                       | Nama<br>Peserta 101       | Kelas PPG<br>115 - 157 - Bahasa Inggris 1 (F2)<br>Kelas Praktik Baik<br>Bahun terendia                            | Status            | 6 |   |

#### 4. Klik ikon tautan untuk menuju ke laman praktik baik dari peserta.

|                                       | =                         |                                                                                                    |                   |   | 2     |
|---------------------------------------|---------------------------|----------------------------------------------------------------------------------------------------|-------------------|---|-------|
|                                       | Diklat PPG Daljab Tahap 1 |                                                                                                    |                   |   | ^     |
| Instansi<br>Universitas Negeri Malang |                           |                                                                                                    |                   |   |       |
| Beranda<br>Diklatiku                  | Nama<br>Siswa 2           | Kelas PP0<br>115 - 157 - Bahasa Inggris 1 (F2)<br>Kelas Prakik Baik<br>1 - 115 - 157 - Bahasa Inggris 1 (F2) - 1  | Status<br>draft   |   |       |
| 🔤 Praktik Baik                        | Nama<br>Siswa 3           | Kelas PPG<br>115 - 157 - Bahasa Inggris 1 (F2)<br>Kelas Praktik Baik<br>1 - 115 - 157 - Bahasa Inggris 1 (F2) - 1 | Status<br>publish | 0 |       |
|                                       | Nama<br>Siswa 4           | Kelas PPG<br>115 - 157 - Bahasa Inggris 1 (F2)<br>Kelas Praktik Balk<br>1 - 115 - 157 - Bahasa Inggris 1 (F2) - 1 | Status<br>pending | 0 |       |
|                                       | Nama<br>Siswa 5           | Kelas PPG<br>115 - 157 - Bahasa Inggris 1 (F2)<br>Kelas Praktik Baik<br>1 - 115 - 157 - Bahasa Inggris 1 (F2) - 4 | Status<br>publish | 0 |       |
|                                       | Nama<br>Peserta 100       | Kelas PPG<br>115 - 157 - Bahasa Inggris 1 (F2)<br>Kelas Praktik Baik<br><mark>Belum tersedia</mark>               | Status            |   |       |
| Halaman SIM PPG                       | Nama<br>Peserta 101       | Kelas PPG<br>115 - 157 - Bahasa Inggris 1 (F2)<br>Kelas Praktik Baik<br>Bolum tarcodia                            | Status            | 6 | @2020 |

5. Konten dari kelas praktik baik peserta PPG Dalam Jabatan akan ditampilkan.

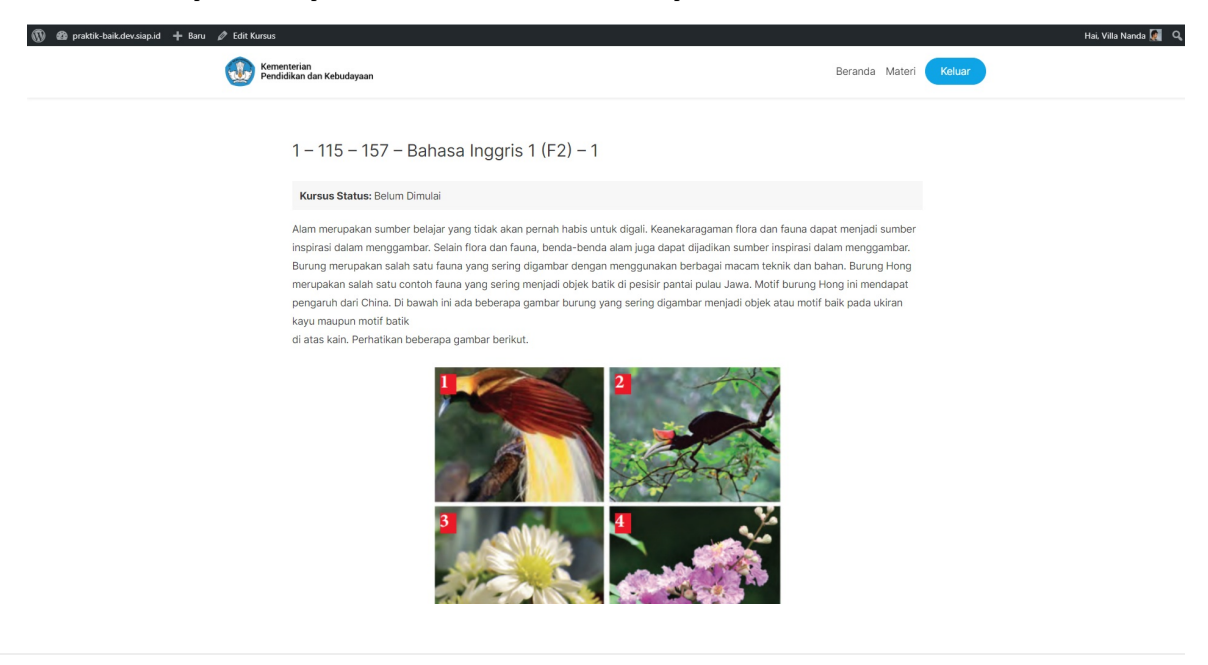

6. Klik tombol edit untuk mengulas konten kelas

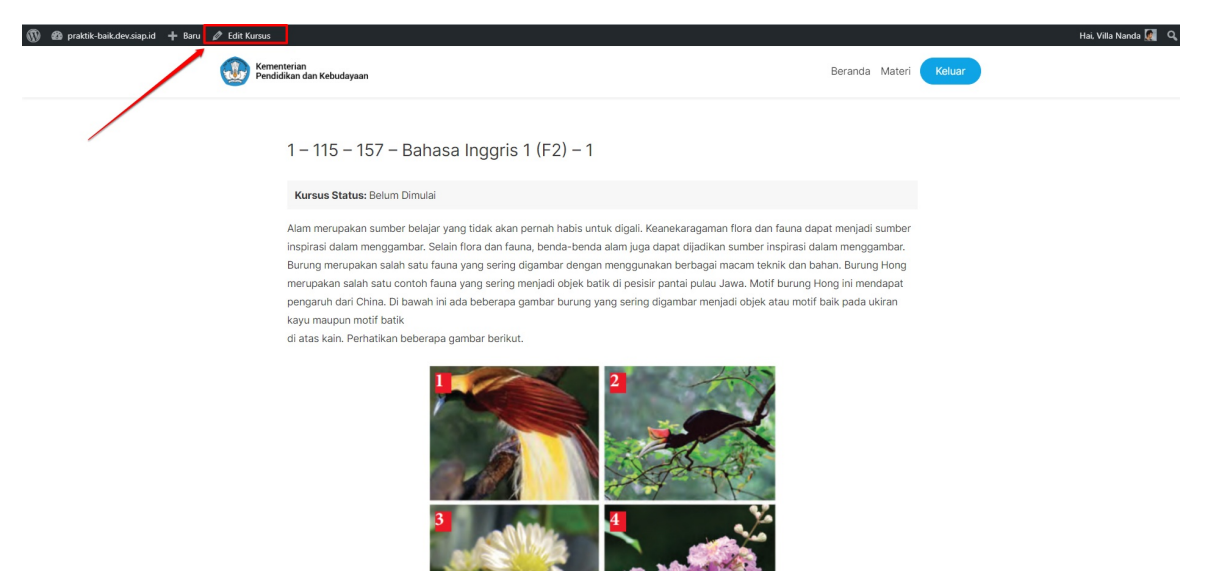

- 7. Anda akan diarahkan menuju laman *editting* konten
- 8. Klik tombol Terbitkan untuk menerbitkan konten kelas praktik baik peserta PPG.

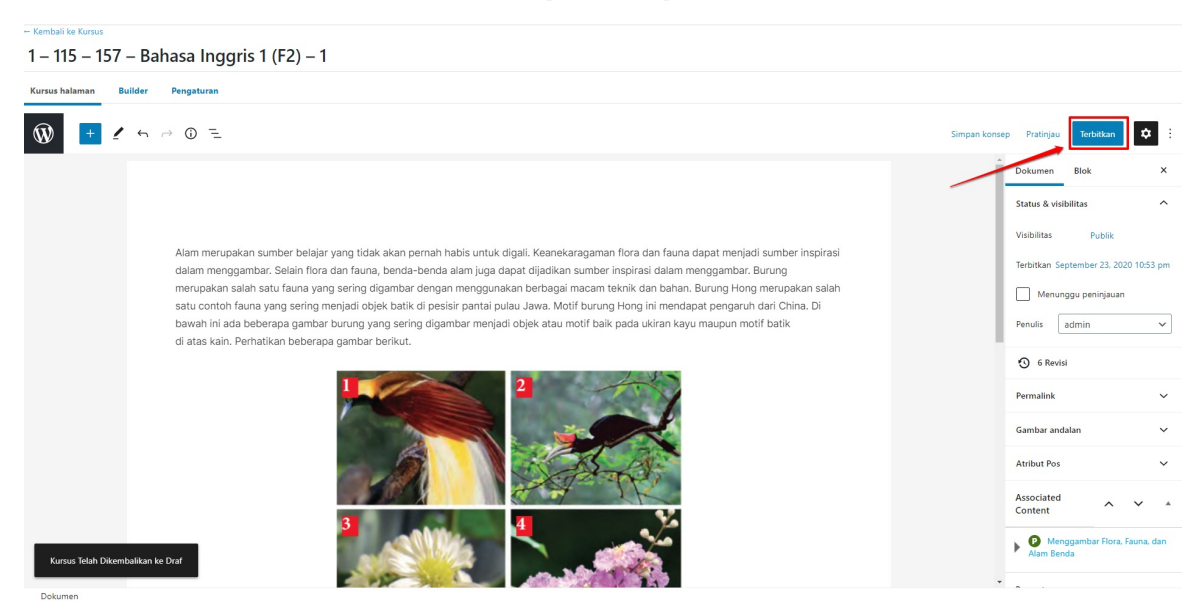

### 2.4. Edit Konten Kelas Peserta PPG

Berikut adalah langkah-langkah untuk mengedit konten kelas peserta PPG oleh dosen dan guru pamong.

1. Login kedalam SIM eLearning.

|                                       | ≡ Beranda                                                                                                    | Q |
|---------------------------------------|----------------------------------------------------------------------------------------------------|---|
| Instansi<br>Universitas Negeri Malang | Program ELearning PPG         Program Elearning PPG merupakan program untuk mengelola kelas diklat. Klik tombol di bawah ini untuk menampikan pilihan LPTK Anda.         Image: UNIVERSITA's NEGERI MALANG |   |
| Beranda                               |                                                                                                    |   |
| Diklatku                              |                                                                                                    |   |
| Praktik Balk                          |                                                                                                    |   |
| Halaman SIM PPG                       |                                                                                                    |   |

2. Pilih menu **Praktik Baik**.

|                                       | ≡ Beranda                                                                                                    | Q    |
|---------------------------------------|----------------------------------------------------------------------------------------------------|------|
| Instansi<br>Universitas Regeri Malang | Program ELearning PPG         Program Elearning PPG merupakan program untuk mengelola kelas diklat. Klik tombol di bawah ini untuk menampilkan plilhan LPTK Anda.         Image: UNIVERSITAS NEGERI MALANG |      |
| Beranda                               |                                                                                                    |      |
| iii Diklatku                          |                                                                                                    |      |
| Praktik Balk                          |                                                                                                    |      |
|                                       |                                                                                                    |      |
|                                       |                                                                                                    | 2020 |

3. Anda akan diarahkan menuju laman daftar kelas praktik baik peserta yang diampu oleh dosen atau guru pamong.

|                                       | ≡                         |                                                                                                    |                   |    | 2     |
|---------------------------------------|---------------------------|----------------------------------------------------------------------------------------------------|-------------------|----|-------|
|                                       | Diklat PPG Daljab Tahap 1 |                                                                                                    |                   |    | ^     |
| Instansi<br>Universitas Negeri Malang |                           |                                                                                                    |                   |    |       |
| Beranda<br>a Diklatku                 | Nama<br>Siswa 2           | Kelas PPG<br>115 - 157 - Bahasa Inggris 1 (F2)<br>Kelas Pratitik Baik<br>1 - 115 - 157 - Bahasa Inggris 1 (F2) - 1 | Status<br>draft   | 0  |       |
| 🗻 Praktik Baik                        | Nama<br>Siswa 3           | Kelas PPG<br>115 - 157 - Bahasa Inggris 1 (F2)<br>Kelas Praktik Baik<br>1 - 115 - 157 - Bahasa Inggris 1 (F2) - 1  | Status<br>publish | 6  |       |
|                                       | Nama<br>Siswa 4           | Kelas PPG<br>115 - 157 - Bahasa Inggris 1 (F2)<br>Kelas Praktik Balk<br>1 - 115 - 157 - Bahasa Inggris 1 (F2) - 1  | Status<br>pending | 6  |       |
|                                       | Nama<br>Siswa 5           | Kelas PPG<br>115 - 157 - Bahasa Inggris 1 (F2)<br>Kelas Praktik Balik<br>1 - 115 - 157 - Bahasa Inggris 1 (F2) - 4 | Status<br>publish | 6  |       |
|                                       | Nama<br>Peserta 100       | Kelas PPG<br>115 - 157 - Bahasa Inggris 1 (F2)<br>Kelas Praktik Baik<br>Belum tersedia                             | Status            | 6) |       |
| 🖵 Halaman SIM PPG                     | Nama<br>Peserta 101       | Kelas PPG<br>115 - 157 - Bahasa Inggris 1 (F2)<br>Kelas Praktik Balk<br>Bolium Juncolis                            | Status            | 0  |       |
|                                       |                           |                                                                                                    |                   |    | @2020 |

#### 4. Klik ikon tautan untuk menuju ke laman praktik baik dari peserta.

|                                       | =                         |                                                                                                    |                   |   | 2      |
|---------------------------------------|---------------------------|----------------------------------------------------------------------------------------------------|-------------------|---|--------|
|                                       | Diklat PPG Daljab Tahap 1 |                                                                                                    |                   |   | ^      |
| Instansi<br>Universitas Negeri Malang |                           |                                                                                                    |                   |   |        |
| Beranda<br>Diklatku                   | Nama<br>Siswa 2           | Kelas PPG<br>115 - 157 - Bahasa Inggris 1 (F2)<br>Kelas Prätilk Baik<br>1 - 115 - 157 - Bahasa Inggris 1 (F2) - 1  | Status<br>draft   | 6 |        |
| 📠 Praktik Baik                        | Nama<br>Siswa 3           | Kelas PPG<br>115 - 157 - Bahasa Inggris 1 (F2)<br>Kelas Praktik Baik<br>1 - 115 - 157 - Bahasa Inggris 1 (F2) - 1  | Status<br>publish | 6 |        |
|                                       | Nama<br>Siswa 4           | Kelas PPG<br>115 - 157 - Bahasa Inggris 1 (F2)<br>Kelas Praktik Balik<br>1 - 115 - 157 - Bahasa Inggris 1 (F2) - 1 | Status<br>pending | 0 |        |
|                                       | Nama<br>Siswa 5           | Kelas PPG<br>115 - 157 - Bahasa Inggris 1 (F2)<br>Kelas Praktik Baik<br>1 - 115 - 157 - Bahasa Inggris 1 (F2) - 4  | Status<br>publish | 8 |        |
|                                       | Nama<br>Peserta 100       | Kelas PPG<br>115 - 157 - Bahasa Inggris 1 (F2)<br>Kelas Praktik Baik<br>Belum tersedia                             | Status            | 6 |        |
| Halaman SIM PPG                       | Nama<br>Peserta 101       | Kelas PPG<br>115 - 157 - Bahasa Inggris 1 (F2)<br>Kelas Praktik Baik<br>Bolum Lorodia                              | Status            | 0 | \$2020 |

5. Konten dari kelas praktik baik peserta PPG Dalam Jabatan akan ditampilkan.

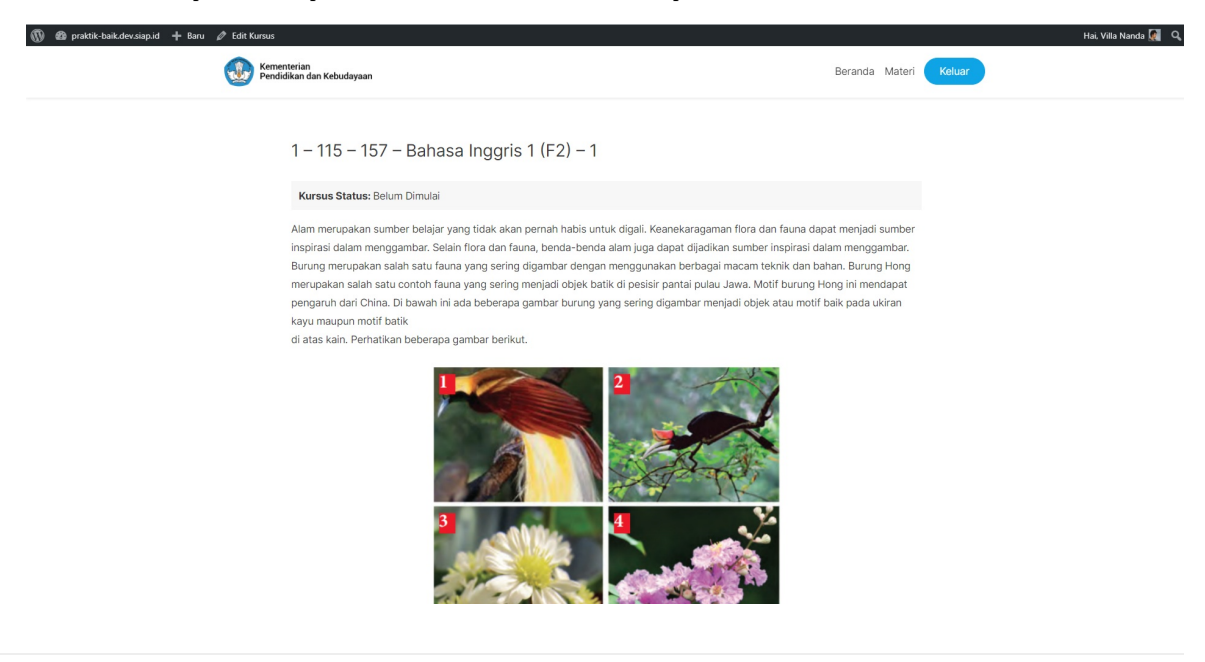

6. Klik tombol edit untuk mengulas konten kelas

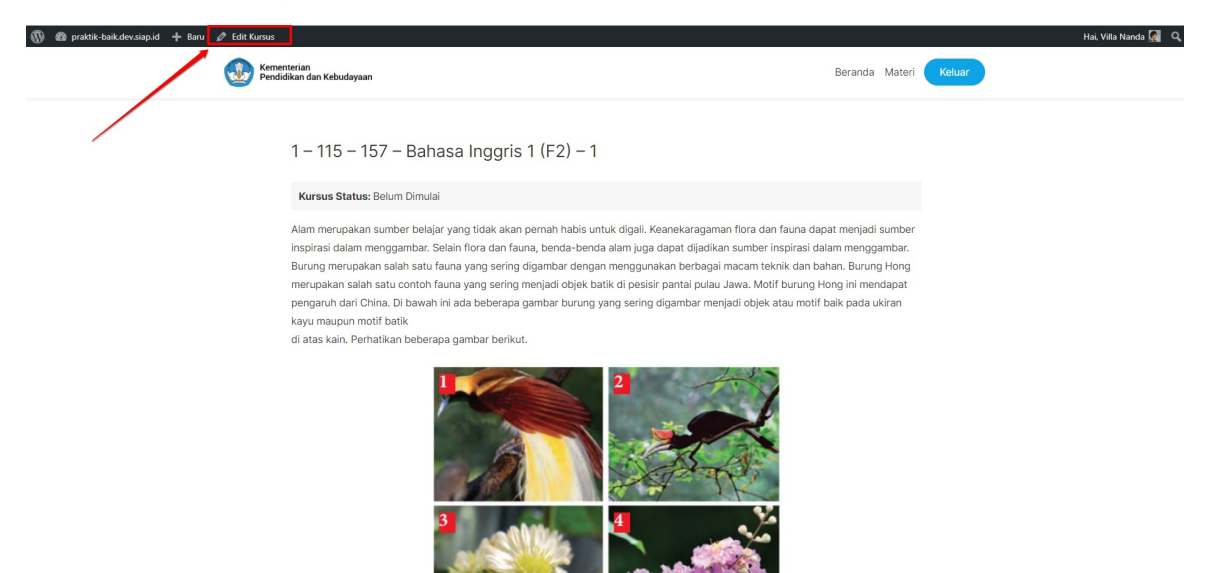

7. Anda akan diarahkan menuju laman *editting* konten

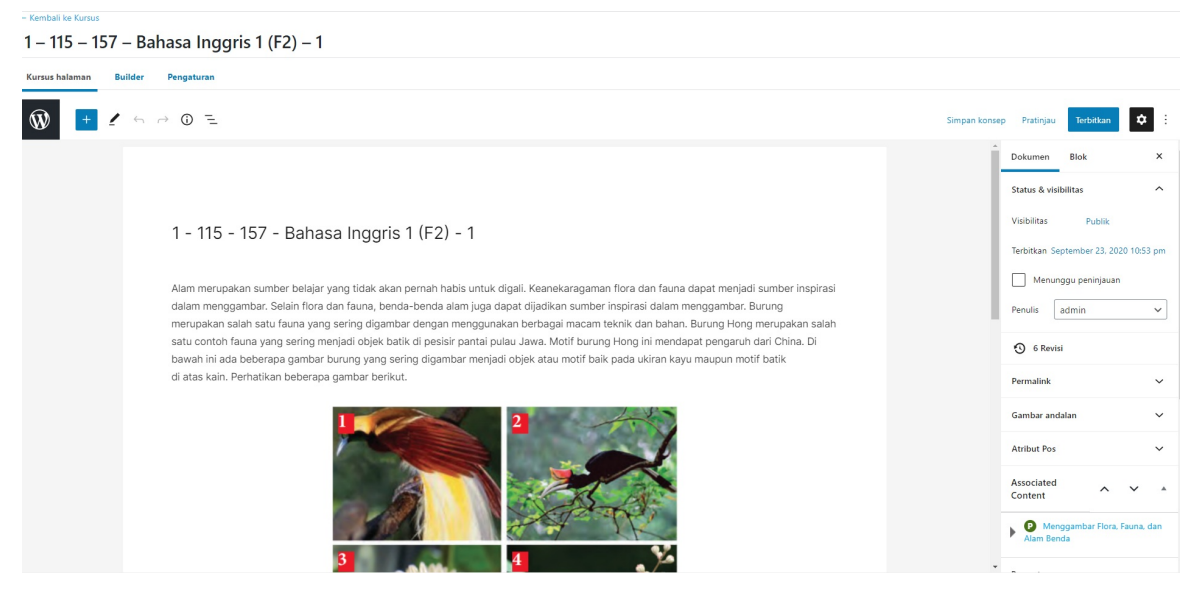

8. Klik pada tab **Builder** 

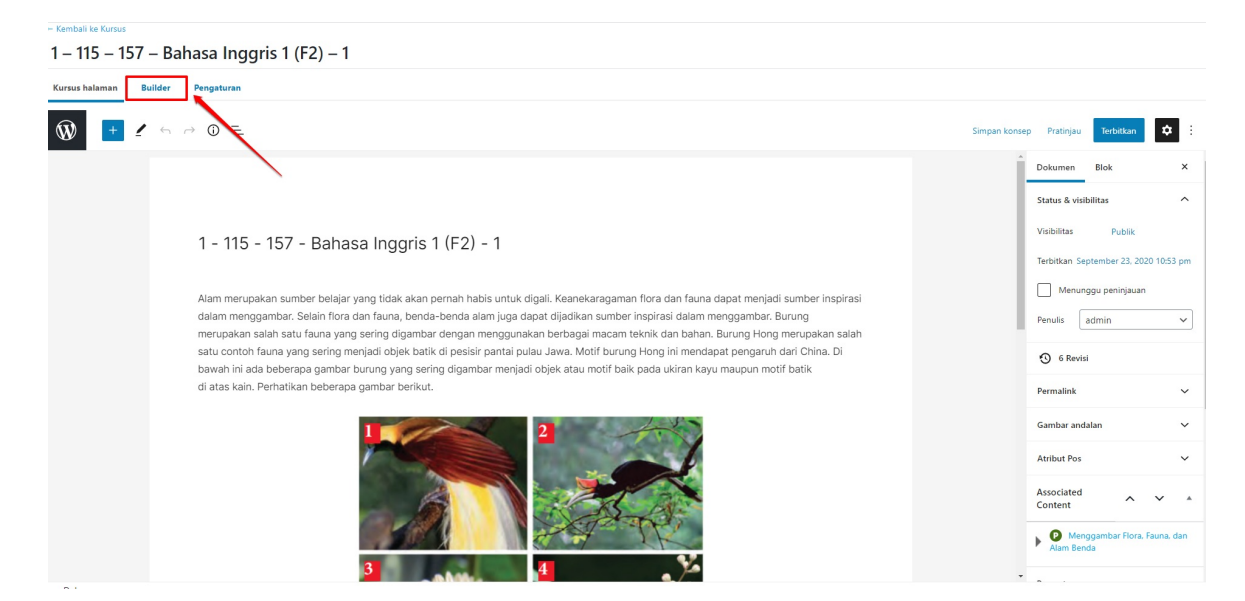

#### 9. Sesuaikan konten pada Builder

| — Kembali ke Kursus                                     |                                                            |
|---------------------------------------------------------|------------------------------------------------------------|
| 1 – 115 – 157 – Bahasa Inggris 1 (F2) – 1               |                                                            |
| Kursus halaman Builder Pengaturan                       |                                                            |
| <b>@</b>                                                | Simpan konsep Pratinjau Terbitkan 💠 :                      |
| LearnDash Kursus Builder                                | A Dokumen Blok X                                           |
| 3 langkah in this Kursus                                | ⊷ Undo Expand All ~                                        |
| seni Budaya                                             | Cari Pelajaran Recent Lihat semua Pelajaran                |
| 📰 🕐 Menggambar Flora, Fauna, dan Alam Benda (1)         | Pembelajaran Tingkat<br>Lanjut                             |
| 💼 💽 Menggambar 2 Dimensi                                | <ul> <li>Pelajaran Baru</li> <li>Segarkan ulang</li> </ul> |
| Drop Pelajaran here                                     | 0.10%                                                      |
| ↔ Pelajaran Baru<br>↔ New Section Heading<br>FINAL KUIS | Cari Topik<br>Recent Uhat semua                            |
| Drop Kuis here                                          | Topik Baru Nih                                             |
| 🕑 Kuis Baru                                             | Topik<br>Segarkan ulang                                    |
| Dekumen                                                 | 🗖 Kuie 🔺                                                   |

10. Untuk mengedit konten Pelajaran, Anda dapat klik pada ikon Wordpress

| - Kenbali ke Kursus                             |                                   |
|-------------------------------------------------|-----------------------------------|
| 1 – 115 – 157 – Bahasa Inggris 1 (F2) – 1       |                                   |
| Kursus halaman Builder Pengaturan               |                                   |
| Simpar                                          | n konsep Pratinjau Terbitkan 🌻 :  |
| LearnDash Kursto Builder                        | ▲ Dokumen Blok X                  |
| 3 langkah in this Kursus 🔹 Undo Expand All      | Pelajaran A                       |
|                                                 | Cari Pelajaran                    |
| ∷ Seni Budaya<br>▼                              | Recent Lihat semua                |
| e 🕐 Menggambar Flora, Fauna, dan Alam Benda (1) | Pembelajaran Tingkat     Lanjut   |
| 💼 🕐 Menggambar 2 Dimensi                        | Pelajaran Baru     Segarkan ulang |
| Drop Pelajaran here                             | O Tanih                           |
| 📀 Pelajaran Baru 🔄 New Section Heading          | Торік                             |
| FINAL KUIS                                      | Cari Topik Recent Lihat semua     |
| Drop Kuis here                                  | Topik Baru Nih                    |
| 📀 Kuis Baru                                     | Торік                             |
|                                                 | Segarkan ulang                    |
| Polyman                                         | n Kuie 🔺                          |
| Jokanet.                                        |                                   |

#### 11. Kemudian pilih menu **Pelajaran**

| 🝈 🖀 praktik-baik.dev.     | siap.id 🕂 Baru View Kursus                                                           |                        |                                                  |                     | Hai. Villa Nanda 🧖 |
|---------------------------|--------------------------------------------------------------------------------------|------------------------|--------------------------------------------------|---------------------|--------------------|
| Dasbor                    | Kursus                                                                               |                        |                                                  |                     | Opsi Layar 🔻       |
| CearnDash LMS             | Constructive                                                                         |                        |                                                  |                     |                    |
| Kursus                    | Selfier (KESES                                                                       |                        |                                                  |                     |                    |
| Pelajaran                 | Semua (8)   Telah Terbit (3)   Draf (1)   Ditangguhkan (4)                           |                        |                                                  |                     | Cari Kursus        |
| Topik                     | Tirhakan Massal 🗸 🛛 Terapkan 🛛 Semua tanggal 🗸 🛛 All Users 🗸 All Grup                | ✓ Reset Saring         |                                                  |                     | 8 item             |
| Kuis<br>Pertanyaan        | lubut                                                                                | Penulis                | Tanggal                                          | Penulis             |                    |
| Sertifikat                | Guru Kelas TK I -112 - 020 - 1 - 43                                                  | Super Admin            | Telah Terbit<br>2020/09/29 pukul 11:03 am        | Super Admin         |                    |
| 9) Media                  | 1 – 115 – 157 – Bahasa Inggris 1 (F2) – 4<br>Sunting   Edit Cepat   Tampil   Builder | Siswa 5                | Telah Terbit<br>2020/09/28 pukul 1:56 pm         | Siswa 5             |                    |
| Profil     Persempit menu | 🗌 1 – 115 – 180 – Matematika – 1 (F2) – 1 — Tertunda                                 | ADE FEBRINA<br>DWIYANI | Terakhir Diperbarui<br>2020/09/24 pukul 3:34 pm  | ADE FEBRINA DWIYANI |                    |
|                           | □ 1 – 115 – 157 – Bahasa Inggris 1 (F2) – 1 — Tertunda                               | siswa 2                | Terakhir Diperbarui<br>2020/09/24 pukul 3:14 pm  | siswa 2             |                    |
|                           | C (tanpa judul)                                                                      | siswa 4                | Telah Terbit<br>2020/09/24 pukul 1:59 pm         | siswa 4             |                    |
|                           | 🗌 1 – 115 – 157 – Bahasa Inggris 1 – 2 — Tertunda                                    | siswa 2                | Terakhir Diperbarui<br>2020/09/24 pukul 9:44 am  | siswa 2             |                    |
|                           | 🗌 1 – 115 – 157 – Bahasa Inggris 1 – 1 — Tertunda                                    | siswa 3                | Terakhir Diperbarui<br>2020/09/23 pukul 11:41 pm | siswa 3             |                    |
|                           | □ 1 – 115 – 157 – Bahasa Inggris 1 (F2) – 1 — Draf                                   | siswa 3                | Terakhir Diperbarui<br>2020/09/23 pukul 10:53 pm | siswa 3             |                    |
|                           | Dubul                                                                                | Penulis                | Tanggal                                          | Penulis             |                    |
|                           | Tindakan Massal 🗸 Terapkan                                                           |                        |                                                  |                     | 8 item             |

12. Pilih Pelajaran yang akan diedit, kemudian klik pada pilihan **Sunting** 

| 🔞 📸 praktik-baik.dev.s                             | iap.id 🕂 Baru                                          |                                                               |         |          | Hai, Villa Nanda 🧕                        |
|----------------------------------------------------|--------------------------------------------------------|---------------------------------------------------------------|---------|----------|-------------------------------------------|
| 🚳 Dasbor                                           | Pelaiaran                                              |                                                               |         |          | Opsi Layar 🔻                              |
| 6 LearnDash LMS                                    | rengurun                                               |                                                               |         |          |                                           |
| Kursus                                             | Semua Pelajaran                                        |                                                               |         |          |                                           |
| Pelajaran                                          | Semua (9)   Telah Terbit (9)   Sampah (24)             |                                                               |         |          | Cari Pelajaran                            |
| Topik                                              | Tindakan Massal      Terapkan     Semua tanggal      ! | Seluruh Kategori 🗸 🖌 All Kursus 🗸 Reset Saring                |         |          | 9 item                                    |
| Pertanyaan                                         | Dubul Dubul                                            | Assigned Kursus                                               | Penulis | Kategori | Tanggal                                   |
| Sertifikat                                         | Pelajaran 2 Sunting Edit Cepat   Tampil                | 1 – 115 – 157 – Bahasa Inggris 1 – 1<br>filter   edit   lihat | siswa 3 | -        | Telah Terbit<br>2020/09/30 pukul 10:21 am |
| 97 Media                                           | Pelajaran 1                                            | 1 – 115 – 157 – Bahasa Inggris 1 – 1                          | siswa 3 | -        | Telah Terbit<br>2020/09/30 pukul 10:03 am |
| <ul> <li>Profil</li> <li>Persempit menu</li> </ul> | Penggunaan Alat Peraga Sebagai Bahan Ajar              | 1 – 115 – 157 – Bahasa Inggris 1 (F2) – 1                     | siswa 2 | -        | Telah Terbit<br>2020/09/29 pukul 11:25 am |
|                                                    | Pelajaran                                              |                                                               | siswa 2 | -        | Telah Terbit<br>2020/09/29 pukul 11:21 am |
|                                                    | Pembelajaran Anak Usia Dini                            | 1 - 115 - 157 - Bahasa Inggris 1 (F2) - 1                     | siswa 2 | -        | Telah Terbit<br>2020/09/29 pukul 11:11 am |
|                                                    | Pembelajaran Tingkat Lanjut                            |                                                               | siswa 2 | -        | Telah Terbit<br>2020/09/29 pukul 11:10 am |
|                                                    | Modul 1: Paradigma dan Visi Guru Penggerak             |                                                               | siswa 4 | -        | Telah Terbit<br>2020/09/24 pukul 10:22 am |
|                                                    | Pelajaran Baru                                         |                                                               | siswa 2 | -        | Telah Terbit<br>2020/09/23 pukul 11:18 pm |
|                                                    | Menggambar Flora, Fauna, dan Alam Benda                | 1 – 115 – 157 – Bahasa Inggris 1 (F2) – 1                     | siswa 3 | -        | Telah Terbit<br>2020/09/23 pukul 10:47 pm |
|                                                    | Dubul                                                  | Assigned Kursus                                               | Penulis | Kategori | Tanggal                                   |
|                                                    | Tindakan Massal 🗸 🛛 Terapkan                           |                                                               |         |          | 9 item                                    |

13. Sesuaikan konten pada pelajaran, kemudian klik pada tombol **Perbarui** 

| - Kenbali ke Pelajaan<br>Menggambar Flora, Fauna, dan Alam Benda    |                   |                                                                                                    |   |
|---------------------------------------------------------------------|-------------------|----------------------------------------------------------------------------------------------------|---|
| Pelajaran halaman Pengaturan                                        |                   |                                                                                                    |   |
|                                                                     | Beralih ke konsep | Pratinjau Perbarui                                                                                                    | : |
| Menggambar Flora, Fauna, dan Alam Benda<br>Tambah konten Pelajaran. | 2                 | Blok         ×           Status & visibilitas            Visibilitas         Publik           Terbitkan September 23, 2020 1047 pm           Penulis         admin           © 2 Revisi           Permalink            Antibut Pos            Associated            Q Merggaembar 20, 2000 1047 pm           Antibut Pos            Associated            Q Merggaembar 20, 2000 100000000000000000000000000000 | ] |
| Dokumen                                                             | -                 | Pengertian Menggambar     Pengertian Menggambar                                                                                                    |   |

14. Untuk mengedit konten pada Topik, Anda dapat klik pada menu **Topik** 

| 🚯 🖀 praktik-baik.dev.s    | iap.id 🕂 Baru View Kursus                                                                                                  |                        |                                                  |                     | Hai. Villa Nanda 🧖    |
|---------------------------|----------------------------------------------------------------------------------------------------|------------------------|--------------------------------------------------|---------------------|-----------------------|
| Dasbor                    | Kursus                                                                                                    |                        |                                                  |                     | Opsi Layar 🔻          |
| Kursus                    | Semua Kursus                                                                                                    |                        |                                                  |                     |                       |
| Pelajaran<br>Topik        | Semua (8)   Telah Terbit (3)   Draf (1)   Ditangguhkan (4) Tindakan Massal v Terapkan Semua tanggal v All Users v All Grup | ✓ Reset Saring         |                                                  |                     | Cari Kursus<br>8 item |
| Kuis<br>Pertanvaan        | Judui                                                                                                    | Penulis                | Tanggal                                          | Penulis             |                       |
| Sertifikat                | Gunt Kelas TK I -112 - 020 - 1 - 43                                                                                        | Super Admin            | Telah Terbit<br>2020/09/29 pukul 11:03 am        | Super Admin         |                       |
| 9) Media                  | 1 – 115 – 157 – Bahasa Inggris 1 (F2) – 4 Sunting   Edit Cepat   Tampil   Builder                                          | Siswa 5                | Telah Terbit<br>2020/09/28 pukul 1:56 pm         | Siswa 5             |                       |
| Profil     Persempit menu | □ 1 – 115 – 180 – Matematika – 1 (F2) – 1 — Tertunda                                                                       | ADE FEBRINA<br>DWIYANI | Terakhir Diperbarui<br>2020/09/24 pukul 3:34 pm  | ADE FEBRINA DWIYANI |                       |
|                           | 📄 1 – 115 – 157 – Bahasa Inggrís 1 (F2) – 1 — Tertunda                                                                     | siswa 2                | Terakhir Diperbarui<br>2020/09/24 pukul 3:14 pm  | siswa 2             |                       |
|                           | 🗋 (tanpa judul)                                                                                                    | siswa 4                | Telah Terbit<br>2020/09/24 pukul 1:59 pm         | siswa 4             |                       |
|                           | 📄 1 – 115 – 157 – Bahasa Inggrís 1 – 2 — Tertunda                                                                          | siswa 2                | Terakhir Diperbarui<br>2020/09/24 pukul 9:44 am  | siswa 2             |                       |
|                           | 📄 1 – 115 – 157 – Bahasa Inggris 1 – 1 — Tertunda                                                                          | siswa 3                | Terakhir Diperbarui<br>2020/09/23 pukul 11:41 pm | siswa 3             |                       |
|                           | 📄 1 – 115 – 157 – Bahasa Inggris 1 (F2) – 1 –- Draf                                                                        | siswa 3                | Terakhir Diperbarui<br>2020/09/23 pukul 10:53 pm | siswa 3             |                       |
|                           | Ubbut                                                                                                    | Penulis                | Tanggal                                          | Penulis             |                       |
|                           | Tindakan Massal 🗸 Terapkan                                                                                                 |                        |                                                  |                     | 8 item                |

15. Pilih topik yang akan diedit, kemudian klik pada pilihan **Sunting** 

| 🕼 🏦 praktik-baik.dev.si                            | iap.id 🕂 Baru                                                                                                |                                                                    |                                                                  |         | Hai, Villa Nanda 🞑                               |  |  |
|----------------------------------------------------|----------------------------------------------------------------------------------------------------|--------------------------------------------------------------------|------------------------------------------------------------------|---------|--------------------------------------------------|--|--|
| Dasbor                                             | Topik                                                                                                    |                                                                    |                                                                  |         | Opsi Layar 🔻                                     |  |  |
| CearnDash LMS                                      | Semua Topik                                                                                                  |                                                                    |                                                                  |         |                                                  |  |  |
| Kursus<br>Pelajaran<br><b>Topik</b>                | Semua (7)   Telah Terbit (6)   Ditangguhkan (1)   Sampah (20) Tindakan Massal V Terapkan Semua tanggal V All |                                                                    | Cari Topik<br>7 item                                             |         |                                                  |  |  |
| Kuis<br>Pertanyaan                                 | Judul                                                                                                    | Assigned Kursus                                                    | Assigned Pelajaran                                               | Penulis | Tanggal                                          |  |  |
| Sertifikat                                         | Durasi Pembelajaran                                                                                          |                                                                    | Modul 1 : Paradigma dan Visi Guru Penggerak                      | siswa 4 | Telah Terbit<br>2020/09/24 pukul 10:27 am        |  |  |
| 93 Media                                           | 🗌 Topik Pelajaran                                                                                            |                                                                    | Modul 1 : Paradigma dan Visi Guru Penggerak                      | siswa 4 | Telah Terbit<br>2020/09/24 pukul 10:27 am        |  |  |
| <ul> <li>Profil</li> <li>Persempit menu</li> </ul> | Capalan Pembelajaran                                                                                         |                                                                    | Modul 1 : Paradigma dan Visi Guru Penggerak                      | siswa 4 | Telah Terbit<br>2020/09/24 pukul 10:26 am        |  |  |
|                                                    | Topik Baru Nih                                                                                               |                                                                    |                                                                  | siswa 2 | Telah Terbit<br>2020/09/23 pukul 11:19 pm        |  |  |
|                                                    | Objek Menggambar — Tertunda                                                                                  | 1 – 115 – 157 – Bahasa Inggris 1 (F2) – 1                          | Menggambar Flora, Fauna, dan Alam Benda                          | siswa 3 | Terakhir Diperbarui<br>2020/09/23 pukul 10:49 pm |  |  |
|                                                    | Pengertian Menggambar<br>Sunting Edit Cepat   Tampil                                                         | 1 – 115 – 157 – Bahasa Inggris 1 (F2) – 1<br>filter   edit   lihat | Menggambar Flora, Fauna, dan Alam Benda<br>filter   edit   lihat | siswa 3 | Telah Terbit<br>2020/09/23 pukul 10:49 pm        |  |  |
|                                                    | Topik                                                                                                    |                                                                    |                                                                  | siswa 3 | Telah Terbit<br>2020/09/23 pukul 10:48 pm        |  |  |
|                                                    | Dubut                                                                                                    | Assigned Kursus                                                    | Assigned Pelajaran                                               | Penulis | Tanggal                                          |  |  |
|                                                    | Tindakan Massal 🗸 🛛 Terapkan                                                                                 |                                                                    |                                                                  |         | 7 item                                           |  |  |
|                                                    | Terima kasih telah berkarya dengan <u>WordPress</u>                                                          |                                                                    |                                                                  |         | Versi 5.5.1                                      |  |  |

16. Sesuaikan konten pada topik, kemudian klik pada tombol **Perbarui** 

| - Kembali ke Topik |            |                          |                 |                                                                                               |
|--------------------|------------|--------------------------|-----------------|-----------------------------------------------------------------------------------------------|
| Pengertia          | n Meng     | gambar                   |                 |                                                                                               |
| Topik halaman      | Pengaturan |                          |                 |                                                                                               |
| ₩ +                | 1 6 6      | $\rightarrow \bigcirc =$ | Beralih ke kons | ep Pratinjau Perbarui 🗘 :                                                                     |
|                    |            |                          | Ĵ               | Pokumen Blok X                                                                                |
|                    |            |                          | 2               | Status & visibilitas                                                                          |
|                    |            | Pengertian Menggambar    |                 | Visibilitas Publik                                                                            |
|                    |            |                          |                 | Terbitkan September 23, 2020 10:49 pm                                                         |
|                    |            | Tambah konten Topik.     |                 | Penulis admin 🗸                                                                               |
|                    |            |                          |                 | Permalink 🗸                                                                                   |
|                    |            |                          |                 | Gambar andalan 🗸 🗸                                                                            |
|                    |            |                          |                 | Atribut Pos 🗸                                                                                 |
|                    |            |                          |                 | Associated Associated Associated Associated                                                   |
|                    |            |                          |                 | <ul> <li>Menggambar 2 Dimensi</li> <li>Menggambar Flora, Fauna, dan<br/>Alam Benda</li> </ul> |
|                    |            |                          |                 | Pengertian Menggambar                                                                         |
|                    |            |                          |                 | Return to 1 – 115 – 157 – Bahasa Inggris 1<br>(F2) – 1                                        |
|                    |            |                          |                 |                                                                                               |